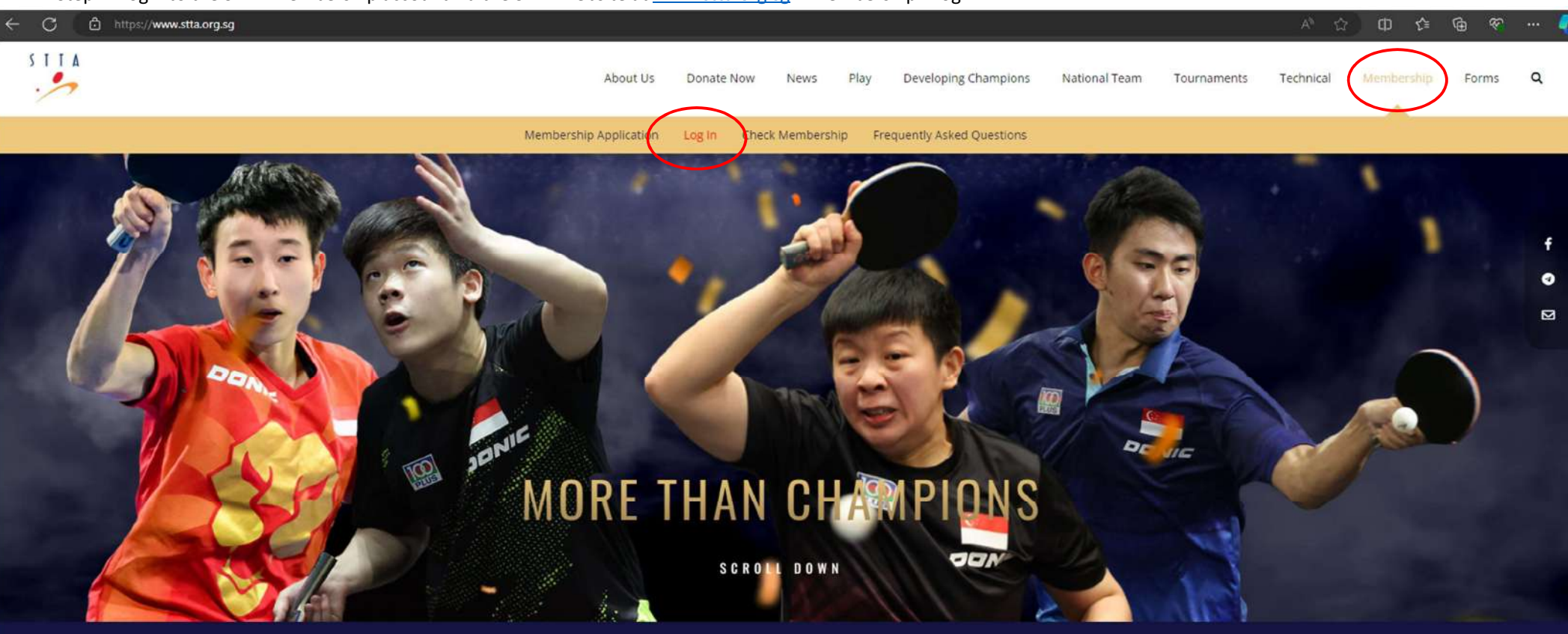

Step 1: Login to the STTA Membership account via the STTA website at <u>www.stta.org.sg</u> > Membership> Log In.

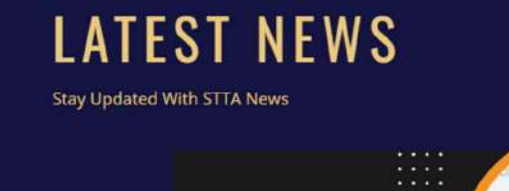

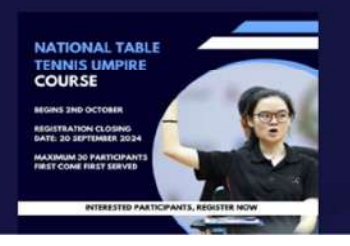

Step 2: Log into STTA membership account with your registered email address and password. (If you do not know the password for your membership account click "Reset password" and enter your registered email address and an email will be sent to your email address to reset your password.)

| rd  |  |  |
|-----|--|--|
| ord |  |  |
| ord |  |  |

Step 3: After login into your account, click on the "Register Events/Tournament

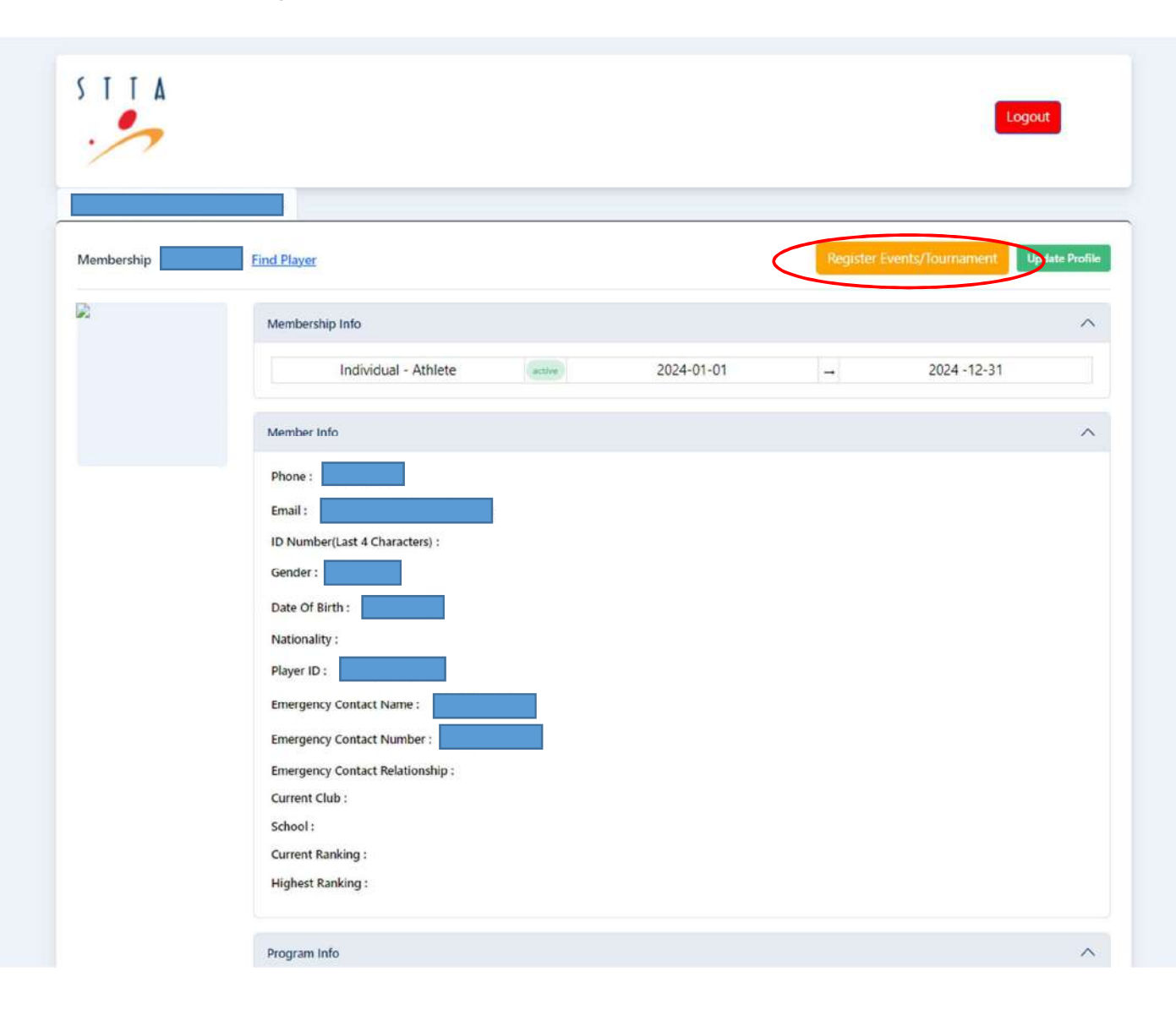

Step 4: Click on the competition you wish to register in.

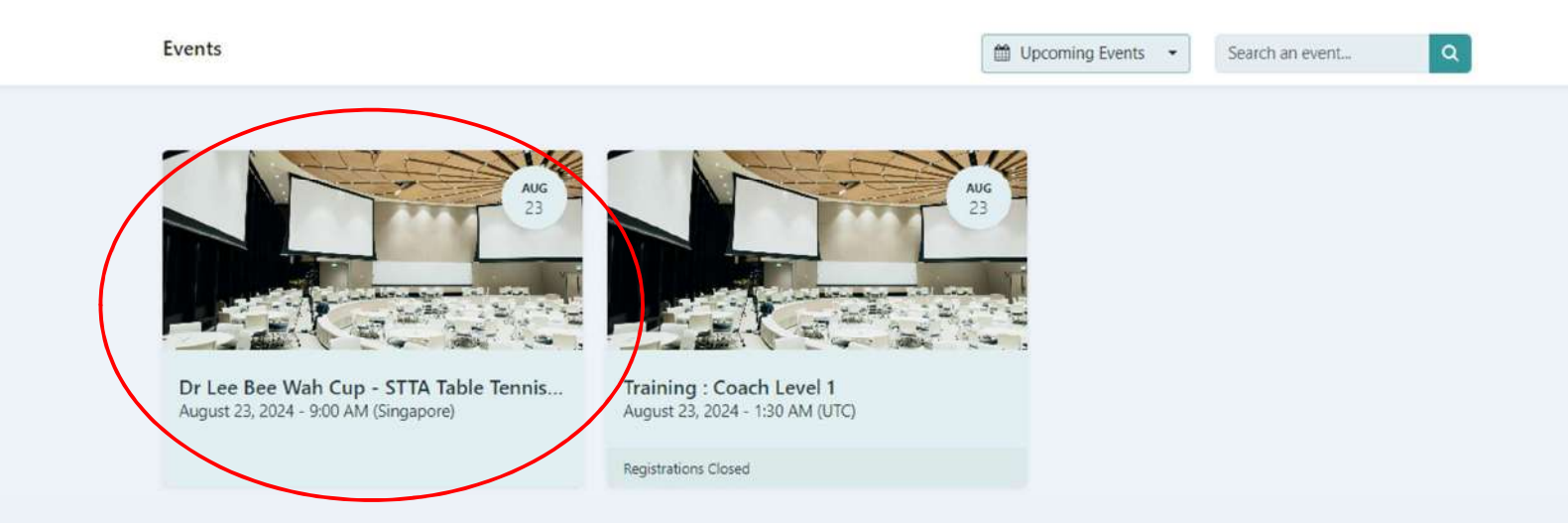

## Step 5: Select the event that you wish to take part in by pressing the "Registration" button at the side

← All Events

Search an event... 9 Singapore

ation

ation

ation

ation

ation

## Dr Lee Bee Wah Cup - STTA Table Tennis Championships

| TICKETS                    |           |                       |
|----------------------------|-----------|-----------------------|
| 20 & Above Men's Singles   | S\$ 15.00 | Regist                |
| 20 & Above Women's Singles | S\$ 15.00 | Regist                |
| 19 & Under Boys' Singles   | S\$ 15.00 | Regist                |
| 19 & Under Girls' Singles  | S\$ 15.00 | Regist                |
| 15 & Under Boys' Singles   | S\$ 15.00 | Regist                |
| 15 & Under Girls' Singles  | S\$ 15.00 | Regist                |
| 12 & Under Boys' Singles   | S\$ 15.00 | Regist                |
| 12 & Under Girls' Singles  | S\$ 15.00 | Regist                |
| 9 & Under Boys' Singles    | S\$ 15.00 | Regist                |
| 9 & Under Girls' Singles   | S\$ 15.00 | Regist                |
|                            |           | CONTRACTOR OF TAXABLE |

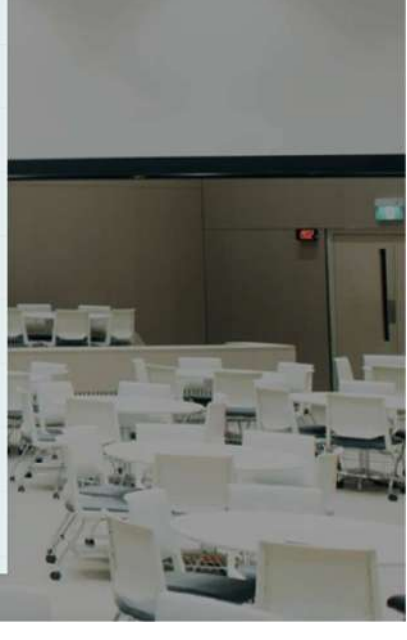

Step 6: Enter the player STTA Membership Number (eg. STTA000123) in "Membership Number" column and the name of the player will automatically appear in the "Name" Column. Check to make sure the name is correct and click Submit. If you would like to submit more than 1 player in the same event, click on the Add more players and repeat the steps above.

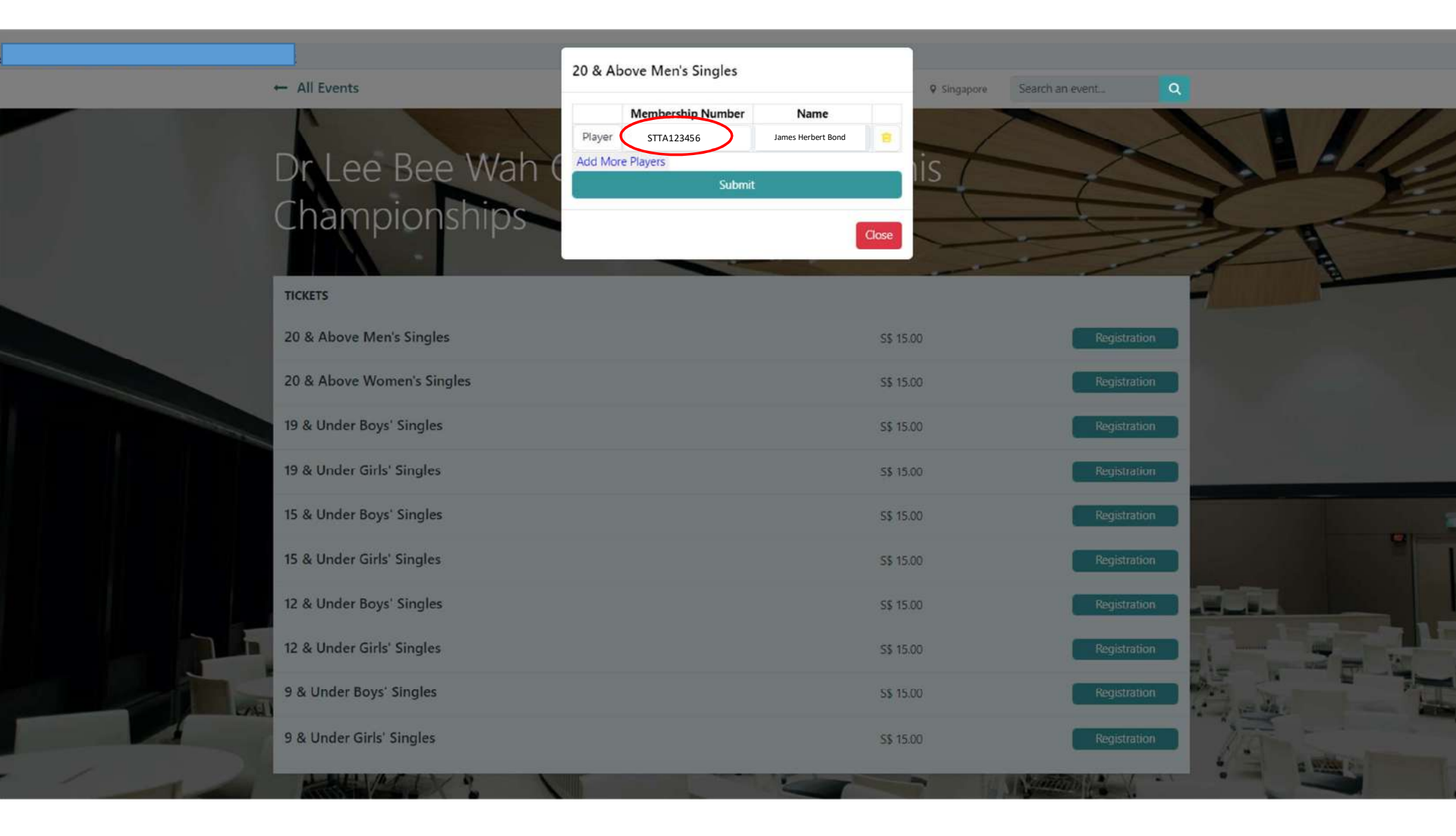

Step 7: After clicking submit, a summary of the registration will appear at the bottom of the page. If registration is in order, click on "Proceed to Pay".

| T STALL U                  |                            | 2000                                                                                                    |
|----------------------------|----------------------------|----------------------------------------------------------------------------------------------------|
| 20 & Above Men's Singles   | S\$ 15.00                  | Registration                                                                                                    |
| 20 & Above Women's Singles | S\$ 15.00                  | Registration                                                                                                    |
| 19 & Under Boys' Singles   | S\$ 15.00                  | Registration                                                                                                    |
| 19 & Under Girls' Singles  | S\$ 15.00                  | Registration                                                                                                    |
| 15 & Under Boys' Singles   | S\$ 15.00                  | Registration                                                                                                    |
| 15 & Under Girls' Singles  | S\$ 15.00                  | Registration                                                                                                    |
| 12 & Under Boys' Singles   | S\$ 15.00                  | Registration                                                                                                    |
| 12 & Under Girls' Singles  | S\$ 15.00                  | Registration                                                                                                    |
| 9 & Under Boys' Singles    | S\$ 15.00                  | Registration                                                                                                    |
| 9 & Under Girls' Singles   | S\$ 15.00                  | Registration                                                                                                    |
| 20 & Above                 | Men's Singles Registration |                                                                                                    |
| Membership Number          | Name                       | A State of the second second s |
| STTA123456                 | James Herbert Bond 😑       | 1150 -                                                                                                    |

By checking this box; I acknowledge that I have read and agree to the terms of the Personal Data Protection Act (PDPA) and consent to the collection, use, and disclosure of my personal data in accordance with the PDPA. Details of the full PDPA clause can be found here.

Proceed To Pay

Step 8: Ensure that the total amount is correct before proceeding to process payment. (Click on "Process Checkout")

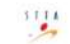

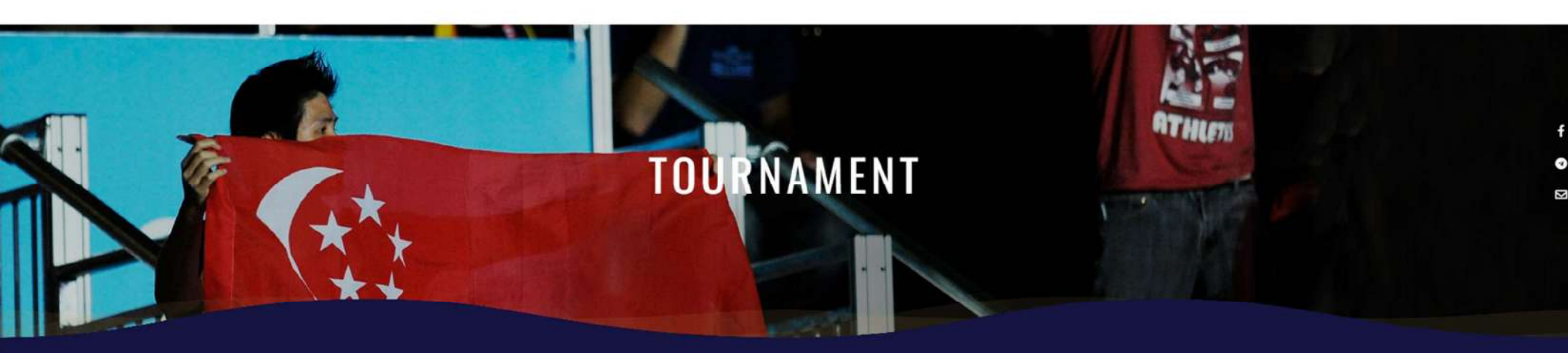

| Product                 | Quantity  | Price   | ORDER TOTAL |                      |
|-------------------------|-----------|---------|-------------|----------------------|
| Dr Lee Bee Wah Cup 2024 | 1         | \$15.00 |             |                      |
|                         |           |         | Subtotal:   | \$15.00              |
|                         | Process C | heckout | GST 9% :    | \$1.35               |
|                         |           |         | Total:      | <mark>\$16.35</mark> |

SINGAPORE TABLE TENNIS ASSOCIATION | CONTACT US SUPPORT US

🖬 f 🖸 🗖

.....

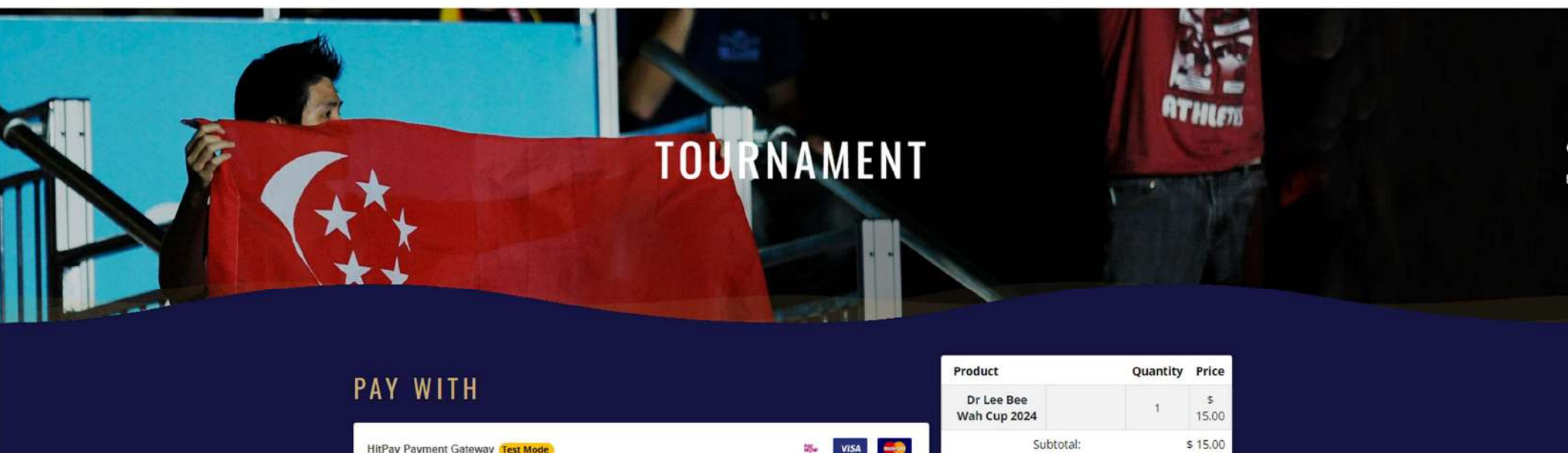

| DAV WITH                         |           | Product                    | Quantity | Price                 |
|----------------------------------|-----------|----------------------------|----------|-----------------------|
| PAY WITH                         |           | Dr Lee Bee<br>Wah Cup 2024 | 1        | <b>s</b><br>15.00     |
| HitPay Payment Gateway Test Mode | 🗱 VISA 🧮  | Subtotal:                  |          | \$ 15.00              |
|                                  | show more | GST 9% :                   |          | \$ 1.35               |
|                                  | A Pay     | Total:                     |          | <mark>\$ 16.35</mark> |

SINGAPORE TABLE TENNIS ASSOCIATION | CONTACT US SUPPORT US

🖬 f 🗇 🖬

Step 10: Choose to pay using either PayNow or Credit Card.

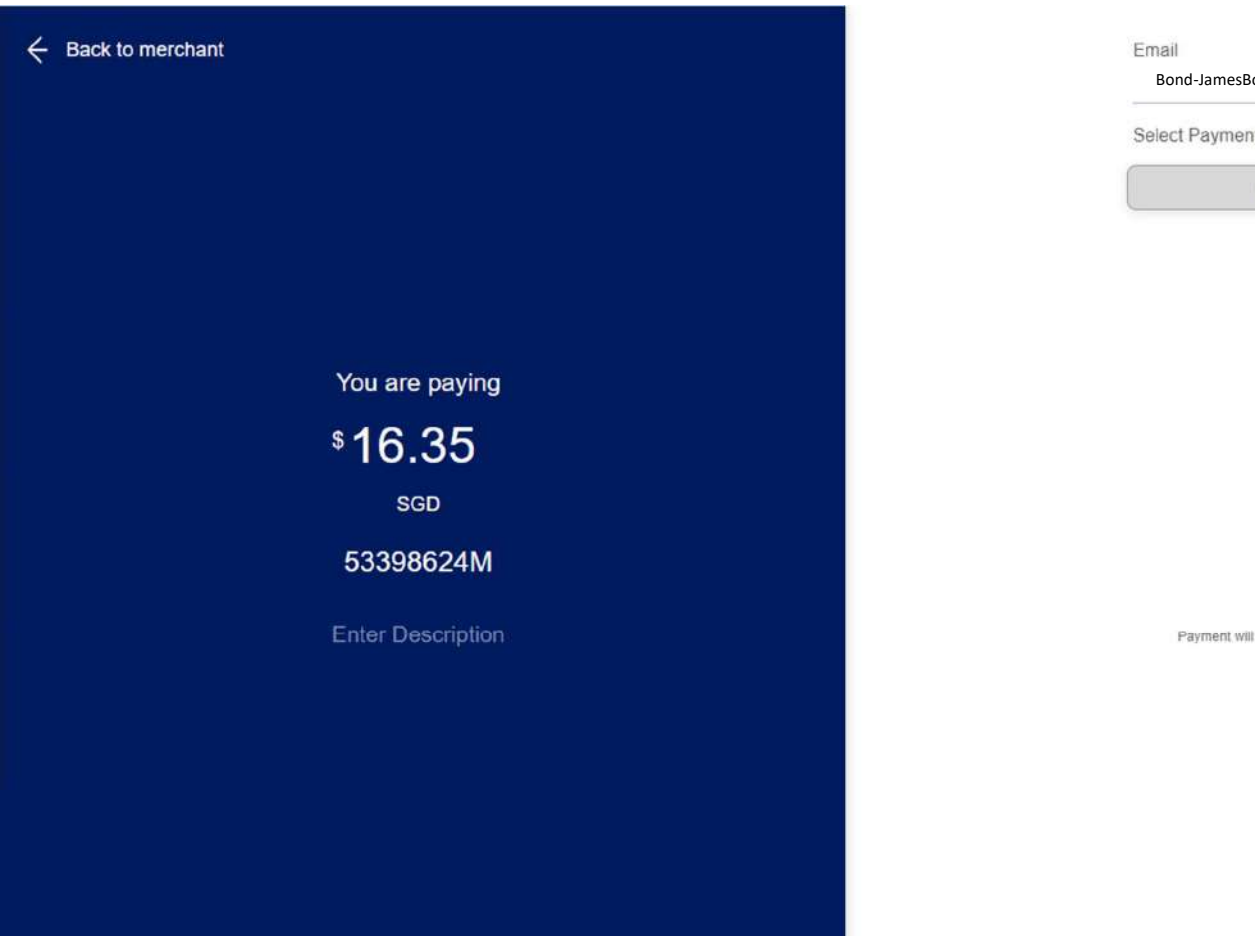

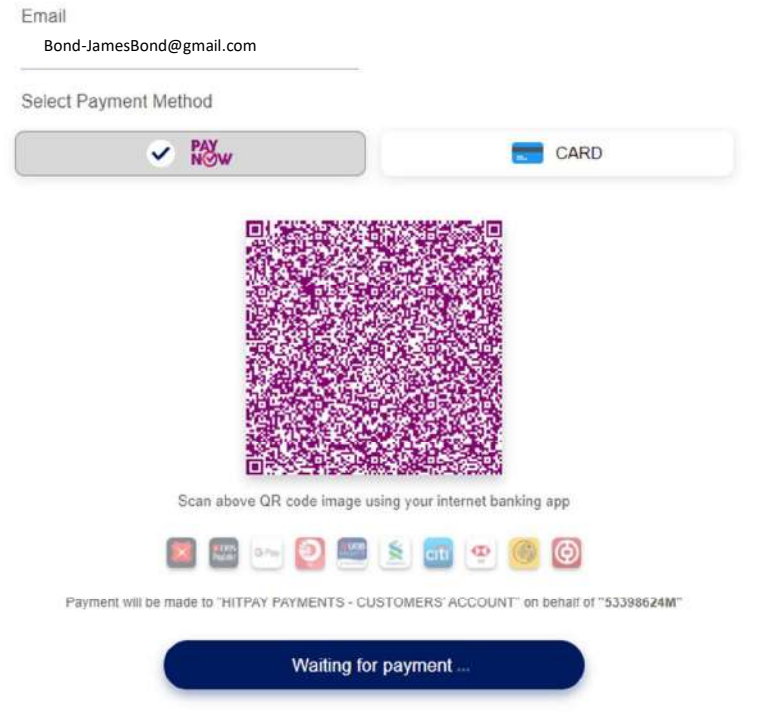

Powered by O HitPay Privacy Terms

Step 11: Once payment has been made the following page will appear. An email shall also be sent to your registered email account (Do check in the junk/spam mail account if you did not receive the email in your inbox)

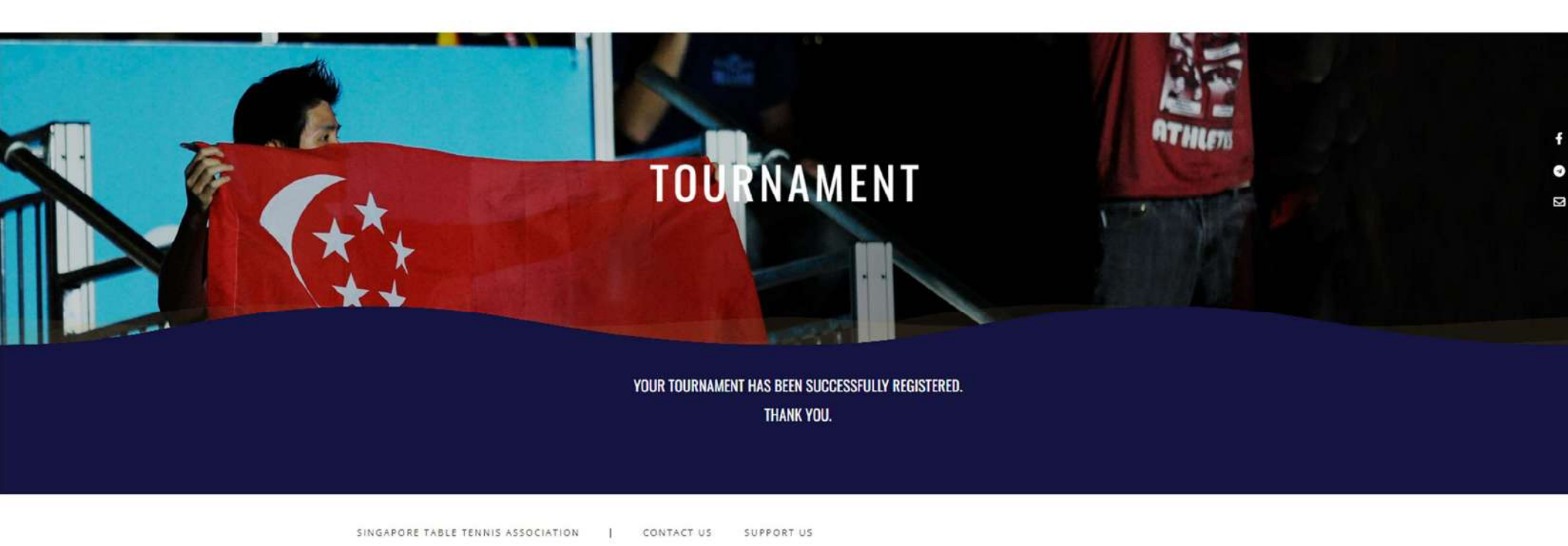

🖬 f 💿 🖬

111

Step 12: The competition and event that you have registered for will also appear in your membership profile page.

|                 | - STTA123456                                                                                                    |                  |         |        |                        |                     |
|-----------------|----------------------------------------------------------------------------------------------------|------------------|---------|--------|------------------------|---------------------|
| lembership STTA | 000008 Find Player                                                                                                    |                  |         |        | Register Events/Tourna | ment Update Profile |
| R               | Membership Info                                                                                                    |                  |         |        |                        | ^                   |
|                 | Individual                                                                                                    | - Athlete        | 2024-0  | 01-01  | → 2024                 | -12-31              |
|                 | Tournaments                                                                                                    |                  |         |        |                        | ~                   |
|                 | Tournament                                                                                                    | Tournament Event | Format  | Gender | Age Group              | Status              |
|                 | Dr Lee Bee Wah Cup<br>- STTA Table Tennis                                                                                                    | LBWC24-M-S-OP    | Singles | Men's  | 20 & Above             | Confirmed           |
|                 | Championships                                                                                                    |                  |         |        |                        |                     |
|                 | Member Info                                                                                                    |                  |         |        |                        | ^                   |
|                 | Phone :                                                                                                    |                  |         |        |                        |                     |
|                 | Email :                                                                                                    |                  |         |        |                        |                     |
|                 | ID Number(Last 4 Charae                                                                                                    | cters) :         |         |        |                        |                     |
|                 | 10 1 2 2 2 1 1 1 1 1 1 1 1 1 1 1 1 1 1 1                                                                                                    |                  |         |        |                        |                     |
|                 | Gender :                                                                                                    |                  |         |        |                        |                     |
|                 | Gender :                                                                                                    |                  |         |        |                        |                     |
|                 | Gender :<br>Date Of Birth :<br>Nationality :                                                                                                    |                  |         |        |                        |                     |
|                 | Gender :<br>Date Of Birth :<br>Nationality :<br>Player ID :                                                                                                    | 201              |         |        |                        |                     |
|                 | Gender :<br>Date Of Birth :<br>Nationality :<br>Player ID :<br>Emergency Contact Nam                                                                            | ne :             |         |        |                        |                     |
|                 | Gender : Date Of Birth : Date Of Birth : Nationality :<br>Nationality :<br>Player ID : Emergency Contact Nam<br>Emergency Contact Num<br>Emergency Contact Rela | ne :             |         |        |                        |                     |